# TUTORIAL

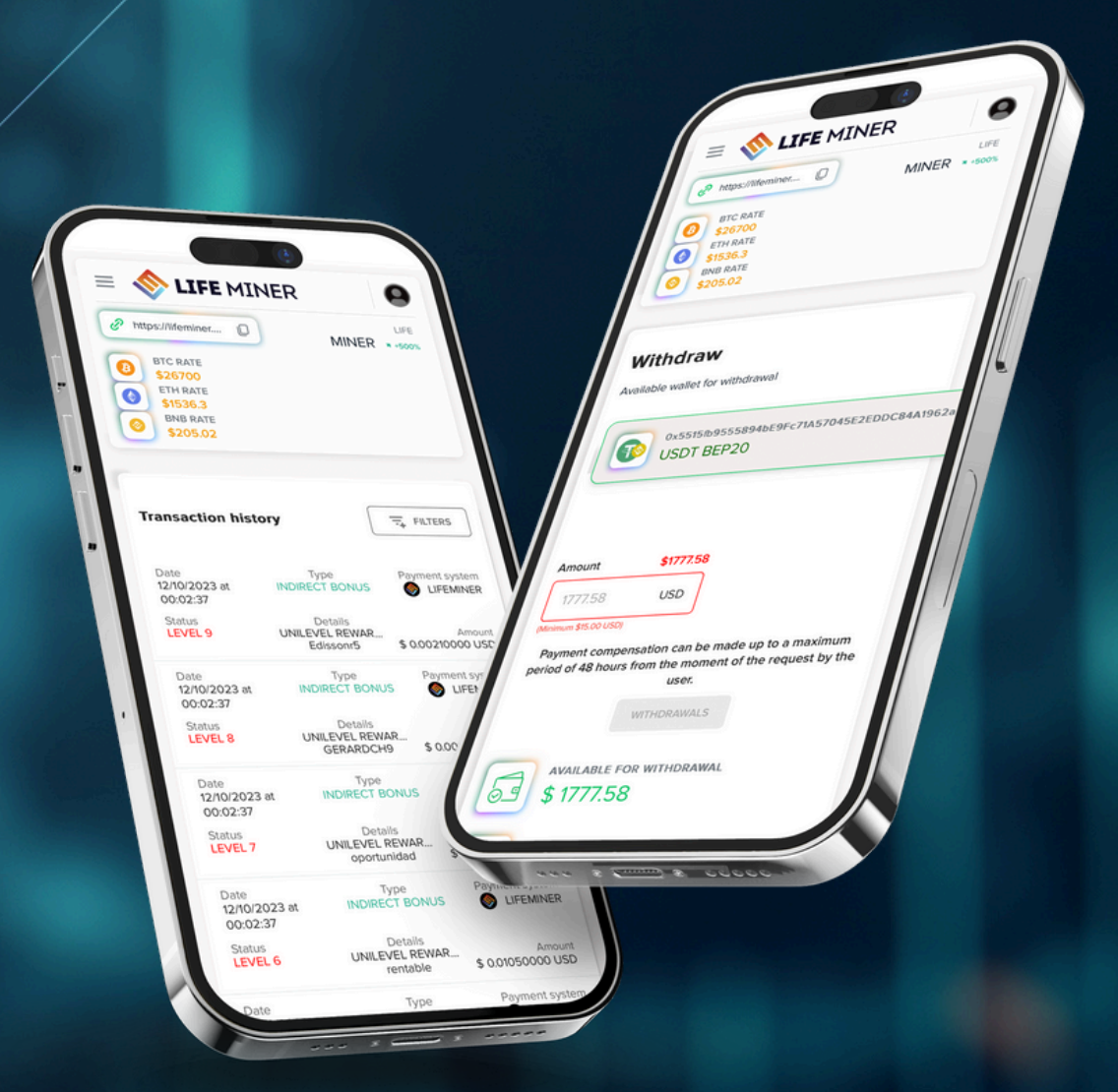

#### LIFEMINER.IO REWARDS PROGRAM SYSTEM MANUAL

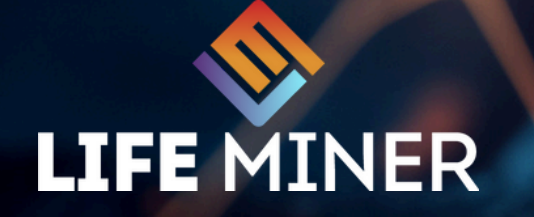

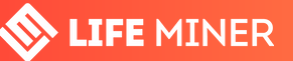

# INDEX

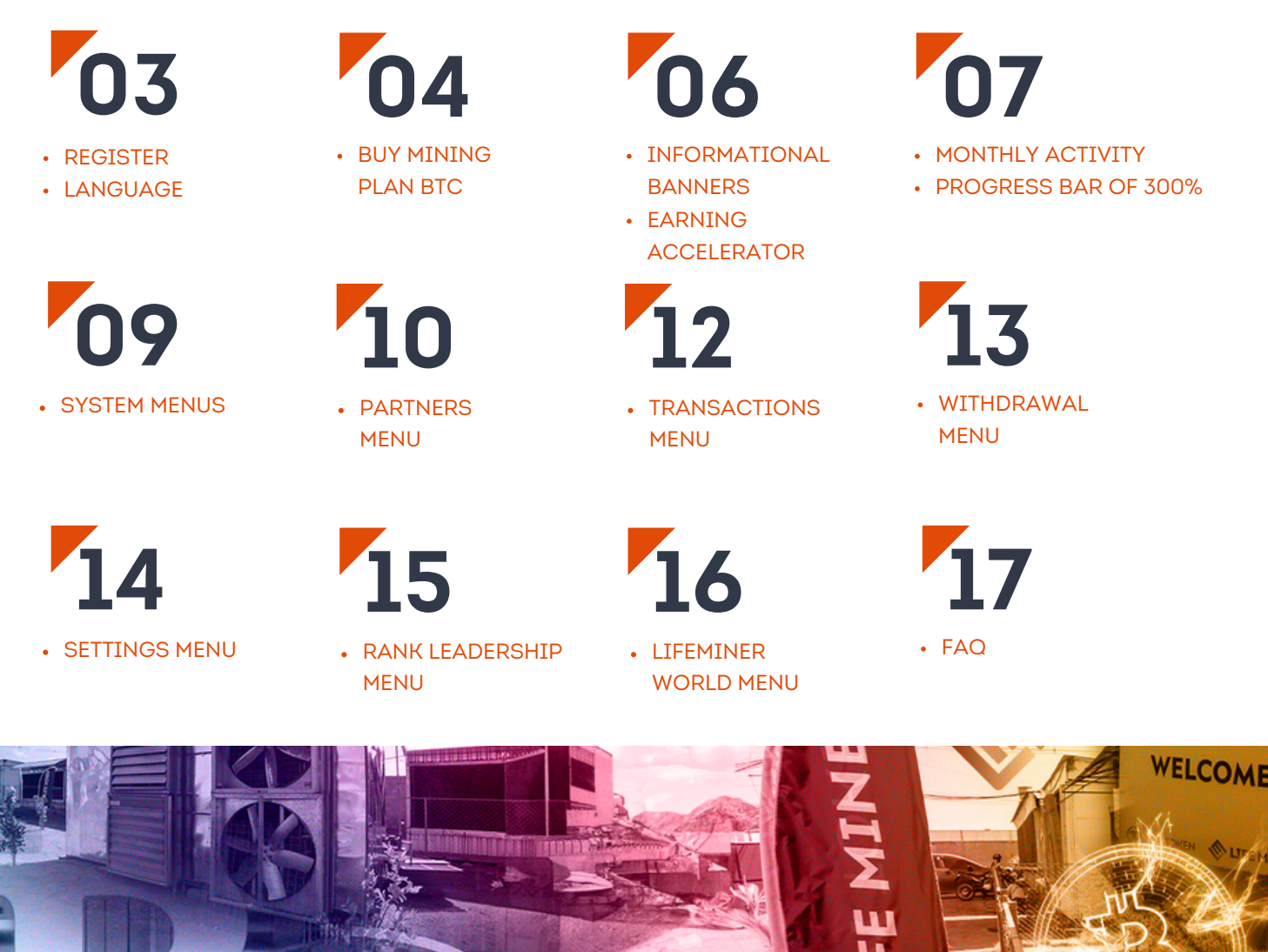

This System Manual has been carefully designed to provide you with all detailed guidance regarding our system and the **lifeminer.io** virtual office. Here, you will find all the information you need to start making the most of the features and benefits that Life Miner has to offer.

In this comprehensive guide, you will discover how to navigate the virtual office, access available resources, understand how to run your own business from the palm of your hand, and most importantly, how to maximize your earning potential within our community.

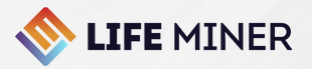

## HOW TO REGISTER AND CHOOSE YOUR PREFERRED LANGUAGE?

|                                           | LIFE MINE                                                                                           | R                                         |
|-------------------------------------------|----------------------------------------------------------------------------------------------------|-------------------------------------------|
| С                                         | reate your Ac                                                                                       | count                                     |
| Re                                        | presentative: genesis                                                                               | (genesis)                                 |
| Name                                      |                                                                                                    |                                           |
| Enter yo                                  | ur name                                                                                             |                                           |
| Email                                     |                                                                                                    |                                           |
| Enter yo                                  | ur email                                                                                            |                                           |
| Phone                                     |                                                                                                    |                                           |
| <b>ER •</b> +44                           | 7400 123456                                                                                         |                                           |
| Username (log                             | gin)                                                                                                |                                           |
| Create a                                  | username                                                                                            |                                           |
| Password                                  |                                                                                                    |                                           |
| Enter yo                                  | ur password                                                                                         | ۲                                         |
| By proc<br>you hav<br>Terms a<br>Registra | ceeding with registration<br>ve read and agree to the<br>and Conditions, and com<br>ation Policies. | , you confirm that<br>ply with Life Miner |
|                                           | CREATE ACCOUNT                                                                                      | 0                                         |
| AA                                        | lifeminer.ic                                                                                        |                                           |

#### **STEP 1:**

#### Register using a user referral link!

- Each user can only have one account (one ownership);
- After registering, the user will receive a confirmation via registered email;
- When creating a user login, create just a single word (no spaces between characters).

## Click here to copy your registration link!

#### **STEP 2:**

#### Change to your preferred language.

- Click on the top right corner to open the submenu and choose your language;
- Remember to click on the bottom left corner tab to activate the languages.

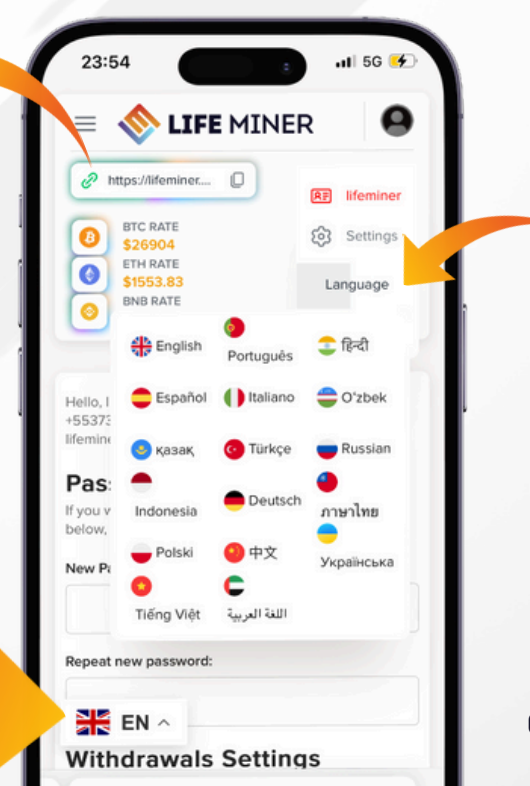

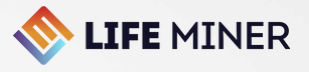

## HOW TO BUY A MINING PLAN?

#### STEP 3:

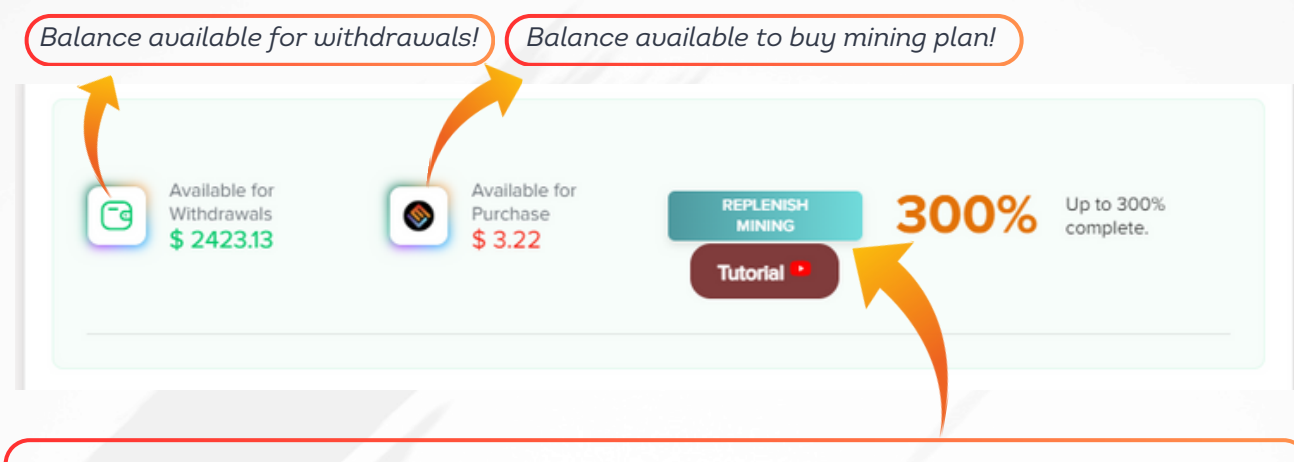

Click on the **[REPLENISH MINING]** button to follow the steps for depositing funds to purchase Mining Plans!

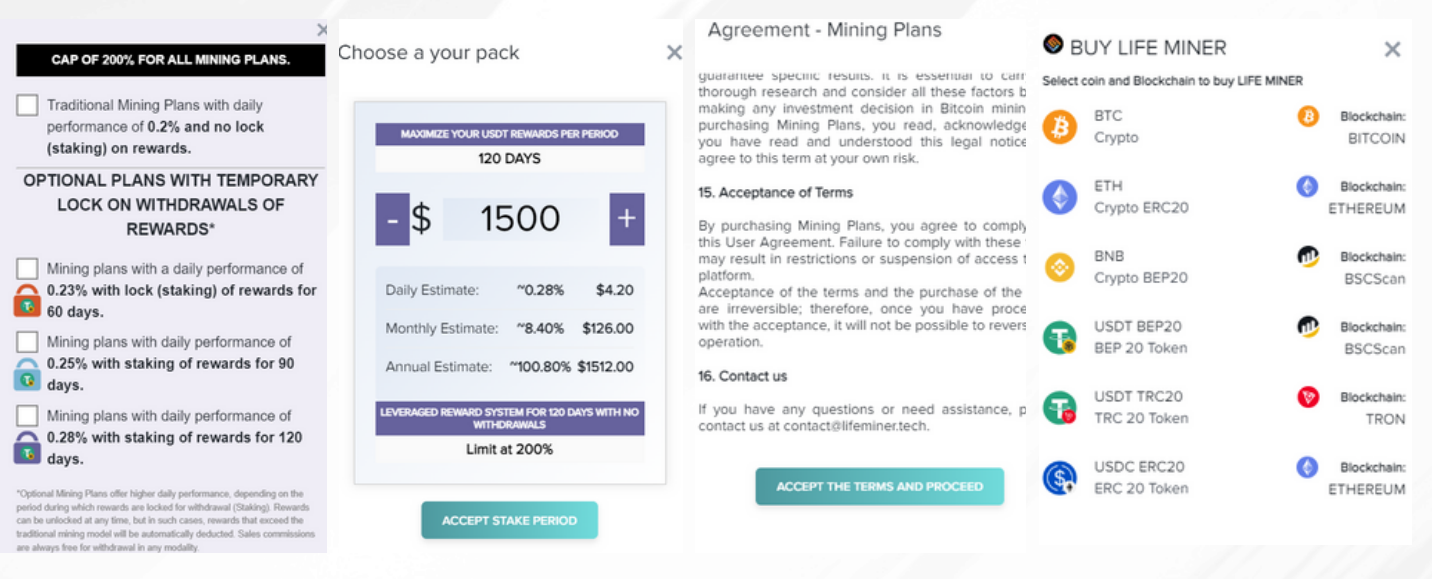

#### Choose your Mining Plan:

The first option is the traditional mining plan, with an average daily performance of 0.2%. Earnings accelerator mining plans have superior performance, but rewards are locked for 60, 90 or 120 days. However, the user can withdraw the rewards at any time, but will lose the excess staking performance. In the calculator, select an amount multiple of \$50 to purchase your Mining Plan. Then, simulate estimated daily, monthly and annual earnings. Then click [ACCEPT THE STAKING PERIOD]. Select any available Mining Plan and carefully read the Agreement (AGREEMENT). If you

clearly understand the terms and conditions and agree, proceed to the next step, which is to access your deposit method area. Pay special attention to the Blockchain network on which the shipment will be transacted. Important: When choosing USDT BEP20, deposit only USDT BEP20, if you deposit BNB to a USDT BEP20 address or vice versa, the user may lose their funds.

If you have any questions, please contact the Customer Support Channel: support@lifeminer.tech

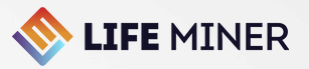

## **HOW TO BUY THE MINING PLAN** AND VERIFY THE PURCHASE?

#### **STEP 4:**

#### Click the button to copy the deposit address or scan the ORCODE

- In this example, you can only send USDT from the BEP20 network, if you send from another Blockchain network you will lose your funds;
- Deposits start at \$50 and we recommend always adding up to 0.5% to the amount deposited to cover the shipping fee charged on the Blockchain network of your chosen asset.
- Wait an average of 15 minutes for the transaction to be validated on the Blockchain network.

₩ FILTERS

Deposit USDT BEP20

Blockchain Network: BSC BEP20

#### My purchases

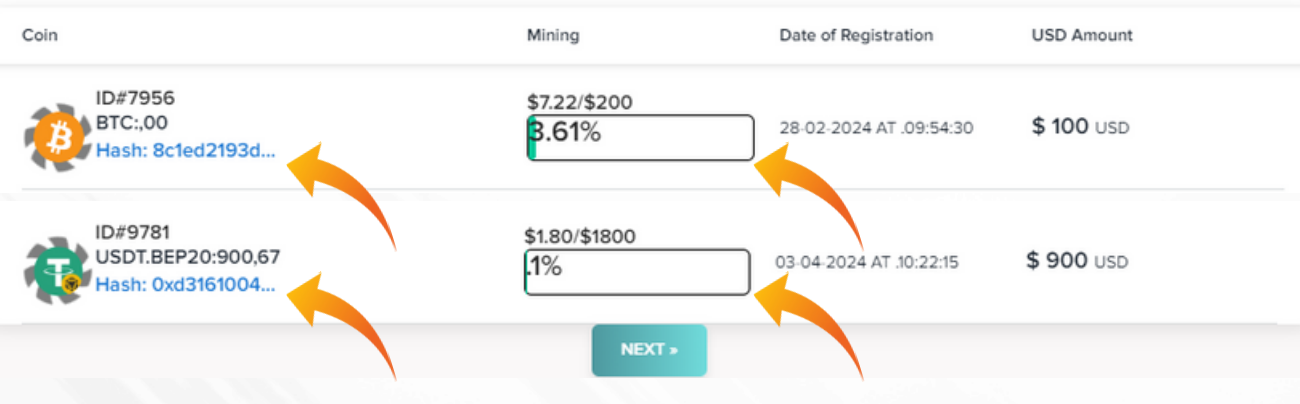

#### STEP 5:

#### **Confirmation of Purchase Mining Plan**

After validation on the Blockchain network of the currency in which the deposit was made, check this area for the [200% Progress Bar] to be enabled to confirm your purchase. Each deposit user generates a new mining plan with a multiple value of \$50 and the Txid identification (transaction hash for verification on the blockchain). Pay attention to the SUPER EARNING CAPS: 300% Cap for Plans from \$10,000 up to \$49,950 and 400% Cap for Plans above \$50,000

## **Solution LIFE** MINER

### HOW TO BUY THE MINING PLAN WITH EARNINGS ACCELERATOR (STAKING) AND VERIFY THE PURCHASE?

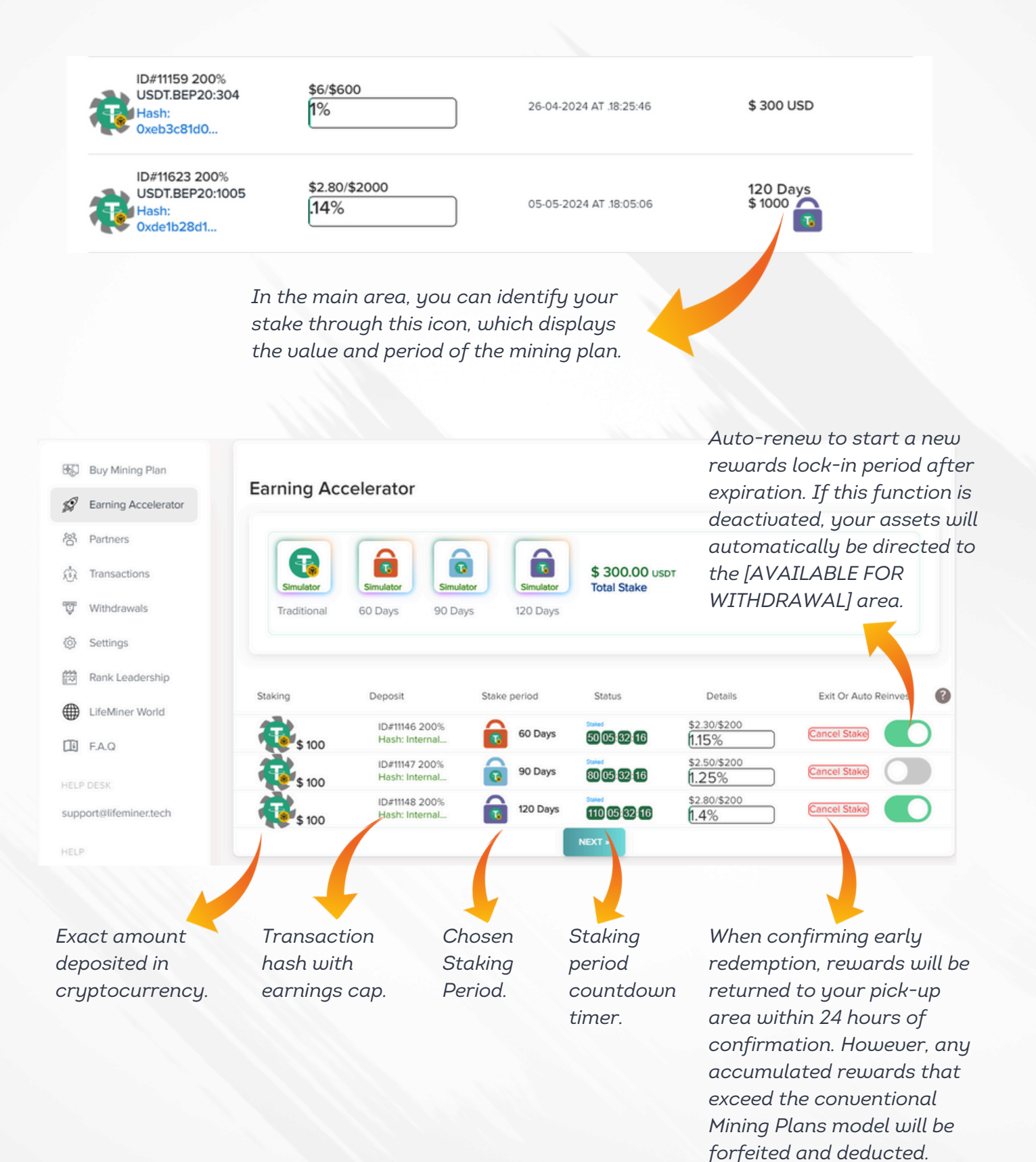

## 🔷 **life** miner

## DASHBOARD: INFORMATIONAL BANNERS AND MONTHLY ACTIVITY

In your virtual office area, we present a carousel of banners containing the latest news and important information for the Life Miner community.

| ANTMINER S19 PRO HYDRO<br>+ 28 BITCOIN MINING MACHINES |    |
|--------------------------------------------------------|----|
|                                                        | 22 |
|                                                        |    |
| CHE BINER                                              |    |
| 21 days remain until the next activation               |    |
| 21 21 days RULES AND CONDITIONS                        |    |
|                                                        |    |

In this section, you will find a countdown of the last 30 days since its activation in the system. Click the button to access the monthly activity rules and understand their dynamics.

THIS RULE ENABLES EARNINGS AND COMMISSIONS FROM THE 2ND LEVEL ONWARDS DURING THE ACTIVATION PERIOD.

Personal purchase of \$100 or a new direct sale of \$100 to be active in the system and be entitled to receive the Matching Bonus (second level onwards) and the Infinite Leadership Bonus!

Each user will have a 30-day countdown timer when this prerequisite is enabled, meaning every time there is a purchase or sale of a volume greater than \$100 dollars, the counter starts counting again for 30 days!

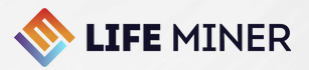

## 300% EARNINGS CEILING AND SPECIFICATIONS ON THE DASHBOARD

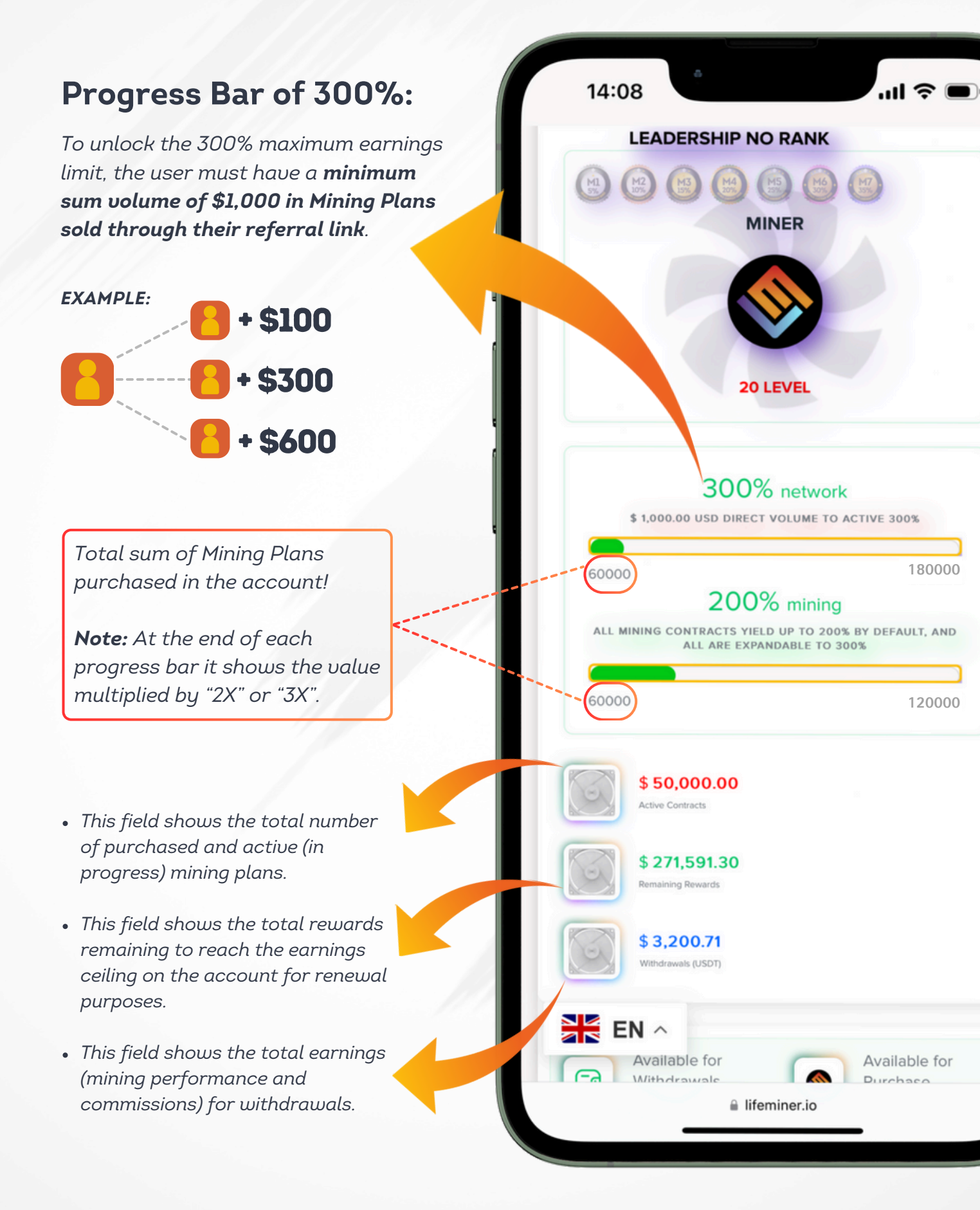

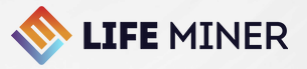

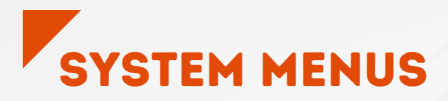

#### **BUY MINING PLAN**

This menu works as the dashboard on the backoffice main page.

#### EARNING ACCELERATOR

In this menu you can see all the details about the staking plans.

#### PARTNERS

In this menu, the user accesses the entire sales volume structure by levels in the Matching Bonus and Infinite Leadership Bonus.

#### TRANSACTIONS

#### FUND MANAGEMENT HISTORY

This menu provides search filters for the entire input and output history in detail.

#### WITHDRAWAL

#### WITHDRAWAL IN USDT BEP20

Fund withdrawal menu relating to Rewards Program commissions.

#### SETTINGS

In this menu, the user can change their password to access the lifeminer.io account and register their BEP20 withdrawal address,

#### **RANK LEADERSHIP**

This menu shows the list of qualified people from M1 to M7 and their respective positions and general sales volume of mining plans.

#### LIFEMINER WORLD

In this area, the user monitors in real time the number of active registrations by country, organized by rank and geolocation map.

#### FAQ

In this menu, the user accesses the main questions and answers about Life Miner and its ecosystem.

#### INSTRUCTIONS

This menu directs the user to the company's official complete material platform.

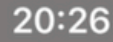

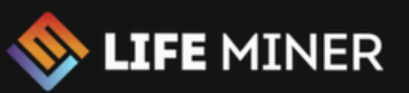

| <b>H2</b>        |                     |
|------------------|---------------------|
| 59)              | Earning Accelerator |
| තී               | Partners            |
| ( <sup>8</sup> ) | Transactions        |
| ŵ                | Withdrawals         |
| ŝ                | Settings            |
| 22<br>           | Rank Leadership     |
| $\bigoplus$      | LifeMiner World     |
| 田                | F.A.Q               |
| 田                | Instructions        |
| supp             | port@lifeminer.tech |
| F                | o d' 🛪 🖻 in         |
|                  |                     |
|                  |                     |
|                  |                     |
|                  | EN ^                |
|                  |                     |
| 4                | A 🔒 lifeminer.io    |
| <                |                     |
|                  |                     |

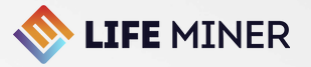

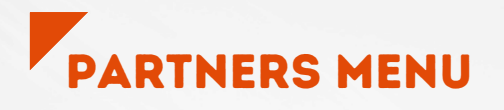

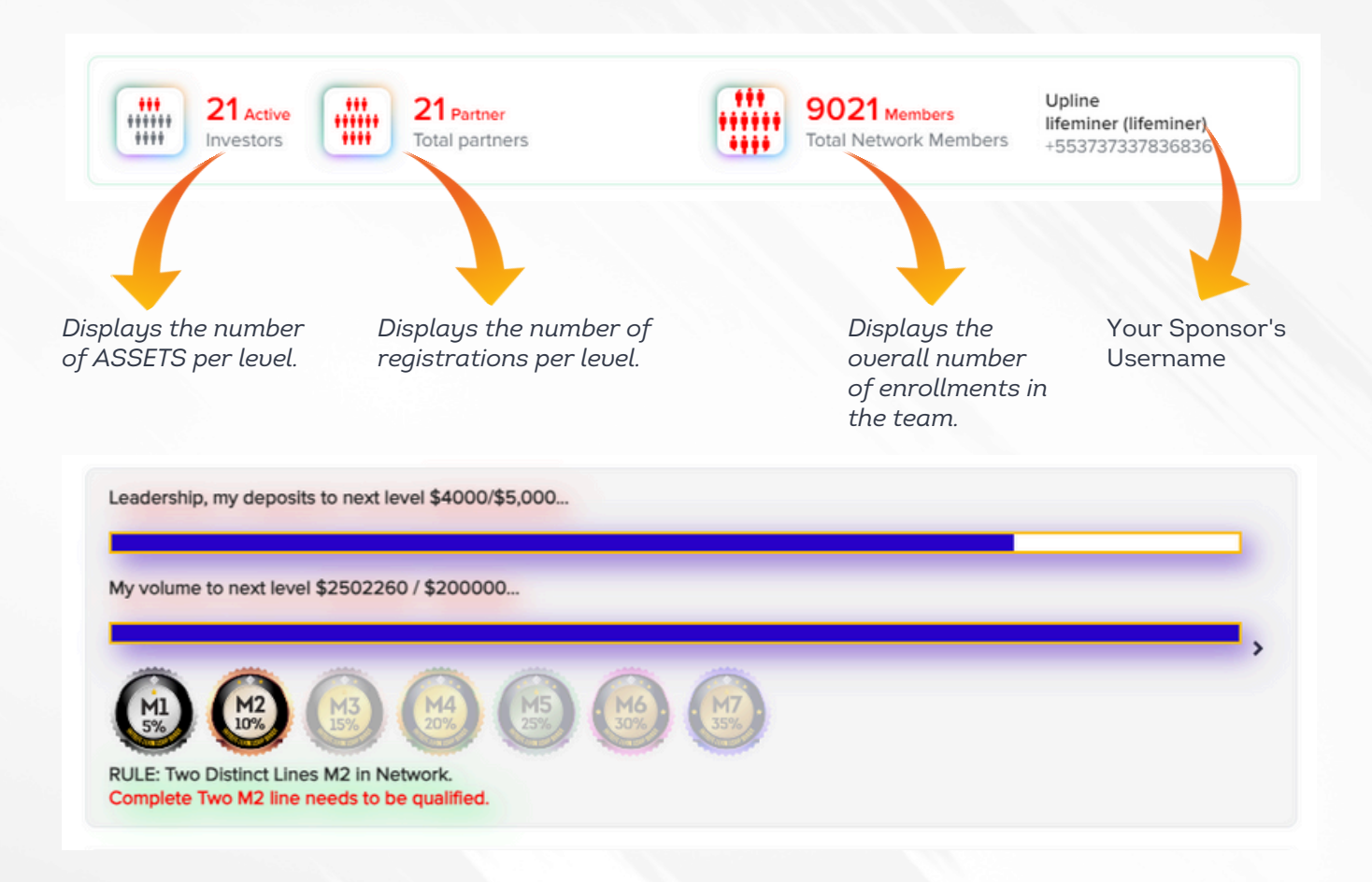

- The first progress bar displays the current personal purchasing volume of mining plans and how much is left to purchase to complete the next qualification in the Infinite Leadership Bonus.
- The second progress bar displays the team's current overall sales volume and the minimum volume remaining to reach the prerequisite for the next qualification level.
- As qualification is achieved, the system displays the current qualification level.
- This area displays the number of distinct lines that are necessary to meet one more qualification prerequisite required at each level from M2 to M7.

My Volume: **\$ 4000.00** Active Network: **\$ 2502260.00** Stronger Team: **\$ 2205620.00** 

- Displays Own Volume (sums of Mining Plans in progress and those that have already expired).
- Overall volume of active mining plans in the team without level limits.
- Overall volume of your strongest direct referral.

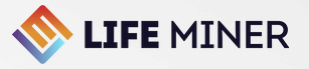

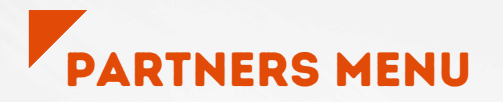

Displays unlocked and locked Matching Bonus levels.

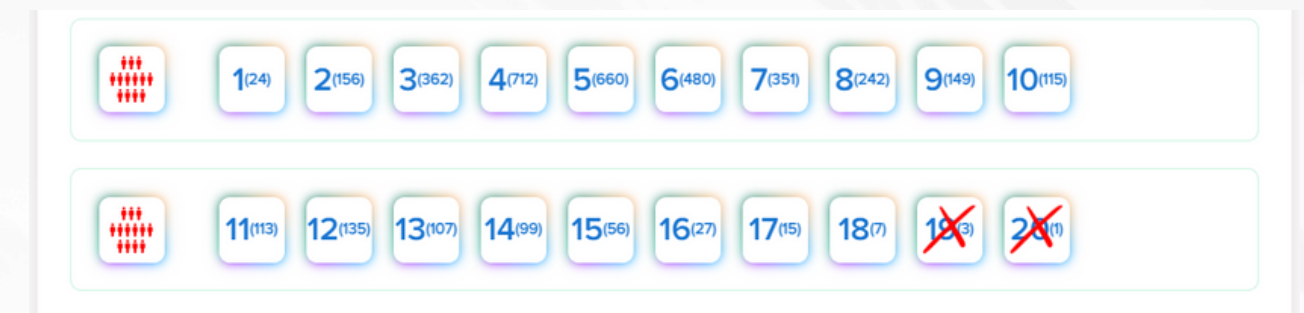

This panel displays the 20 Matching Bonus levels, which are unlocked as the user reaches certain levels in the unilevel structure, according to the specific prerequisites for each level. Daily, at 00:00 (UTC time), the system updates personal and team-wide purchasing and sales volumes, updating points and unlocking the corresponding levels.

Once a level is unlocked, this status is guaranteed; in other words, the system does not backdate, even if the user does not renew their qualification. However, to receive unilevel commissions, the user must always have a sufficient earnings ceiling to absorb these bonuses.

|                                                                         |                                                         |                                                                                                    |                                               | Search filters<br>by levels.                                       |
|-------------------------------------------------------------------------|---------------------------------------------------------|----------------------------------------------------------------------------------------------------|-----------------------------------------------|--------------------------------------------------------------------|
| My Referrals<br>Explorer Level 1                                        |                                                         |                                                                                                    |                                               | T FILTERS                                                          |
| Partner                                                                 | Direct Volume                                           | Active Network                                                                                          | Registration Status                           | User Volume                                                        |
| (Goldlifeminer)<br>➡+971568                                             | 5000 USD                                                | 2205620 USD                                                                                             | From: lifeminerofficial 23/09/2023            | 101000.0000000USD                                                  |
| (superlifeminer)<br>+826988                                             | 28500 USD                                               | 292640 USD                                                                                              | From: lifeminerofficial 23/09/2023            | 101000.0000000USD                                                  |
| 4                                                                       |                                                         |                                                                                                    |                                               |                                                                    |
| Displays direct<br>(Level 1) and<br>indirect (from<br>level 2) nominees | Displays the<br>direct sales<br>volume of each<br>user. | Displays the<br>total direct<br>and indirect<br>sales volume<br>of each user<br>without level<br>limits | Displays the<br>date each user<br>registered. | Displays each<br>user's personal<br>mining plan<br>purchase volume |

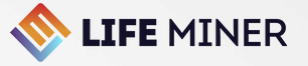

## TRANSACTIONS MENU

Displays a search filter by bonus category, deposits and withdrawals and dates.

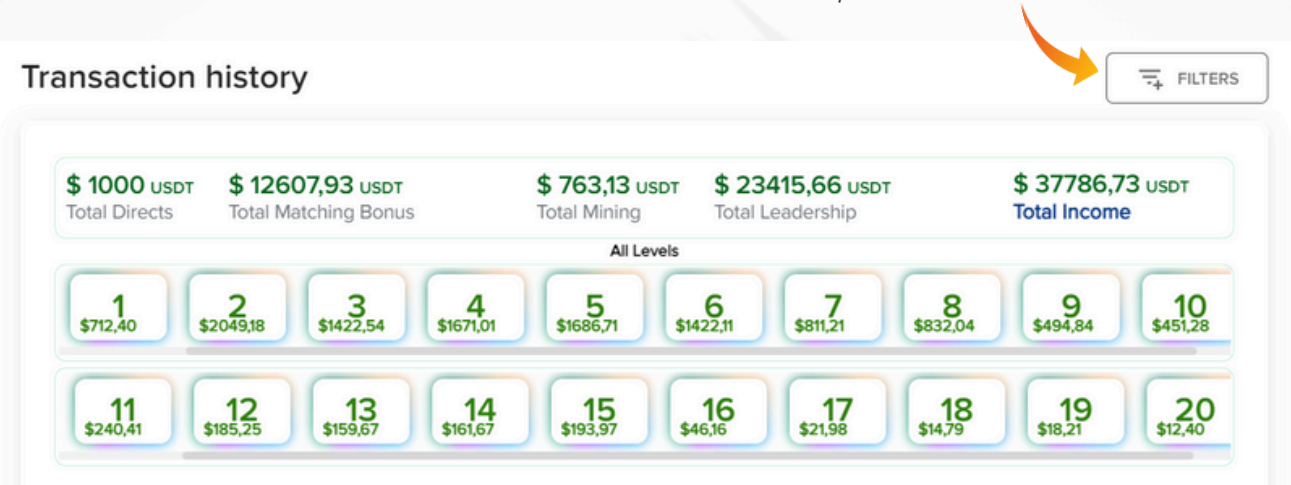

This is the main general control menu for Rewards Program commissions. Here, users can monitor the specific sales volume daily for each commission category in the Business Plan, in addition to having access to the detailed transaction history, organized by date and time. This feature also offers search filter functionality by category and levels, providing a more intuitive and efficient experience in managing commissions.

| Date                                                                                                    | Туре                                             | Payment system              | m Status                                                               | Details                                                                                                 | Amount                                             |
|----------------------------------------------------------------------------------------------------|--------------------------------------------------|-----------------------------|------------------------------------------------------------------------|----------------------------------------------------------------------------------------------------|----------------------------------------------------|
| 05/04/2024 at 00:14:01                                                                                               | BONUS DAY                                        |                             | R LEADERSHIP                                                           | LEADERSHIP BONUS<br>RANK(M4) OTHER LINES,<br>EARN:\$1709.90600000                                       | \$ 341.98120000<br>USD                             |
| 05/04/2024 at 00:14:01                                                                                               | BONUS DAY                                        | S LIFEMINE                  | R LEADERSHIP                                                           | LOSE LEADERSHIP BONUS<br>RANK(M4) STRONGER(M4),<br>EARN:\$2718.13400000                                 | \$ 0.00000000 USD                                  |
| 05/04/2024 at 00:07:26                                                                                               | INDIRECT BONUS                                   | S LIFEMINE                  | R LEVEL 11                                                             | UNILEVEL INDIRECT ID:<br>Seba                                                                           | \$ 0.01500000 USD                                  |
| 05/04/2024 at 00:07:26                                                                                               | INDIRECT BONUS                                   | S LIFEMINE                  | R LEVEL 5                                                              | UNILEVEL INDIRECT ID:<br>Cllaw30win                                                                     | \$ 0.05000000 USD                                  |
| 05/04/2024 at 00:07:26                                                                                               | INDIRECT BONUS                                   | S LIFEMINE                  | R LEVEL 13                                                             | UNILEVEL INDIRECT ID:<br>MICHELE€                                                                       | \$ 0.00150000 USD                                  |
|                                                                                                    |                                                  |                             | 4                                                                      |                                                                                                    | Ì                                                  |
| Displays the date<br>and time that<br>generated the entry<br>and exit movement<br>according to the<br>UTC time zone. | Displays<br>descriptio<br>the input<br>output (T | the<br>on of<br>or<br>ype). | Displays the<br>status specifying<br>the origin of the<br>transaction. | Displays the entry<br>and exit description<br>specifying the<br>category of bonuse<br>and their levels. | Displays the<br>n amount in<br>dollars (U\$)<br>es |

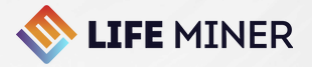

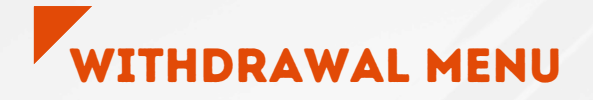

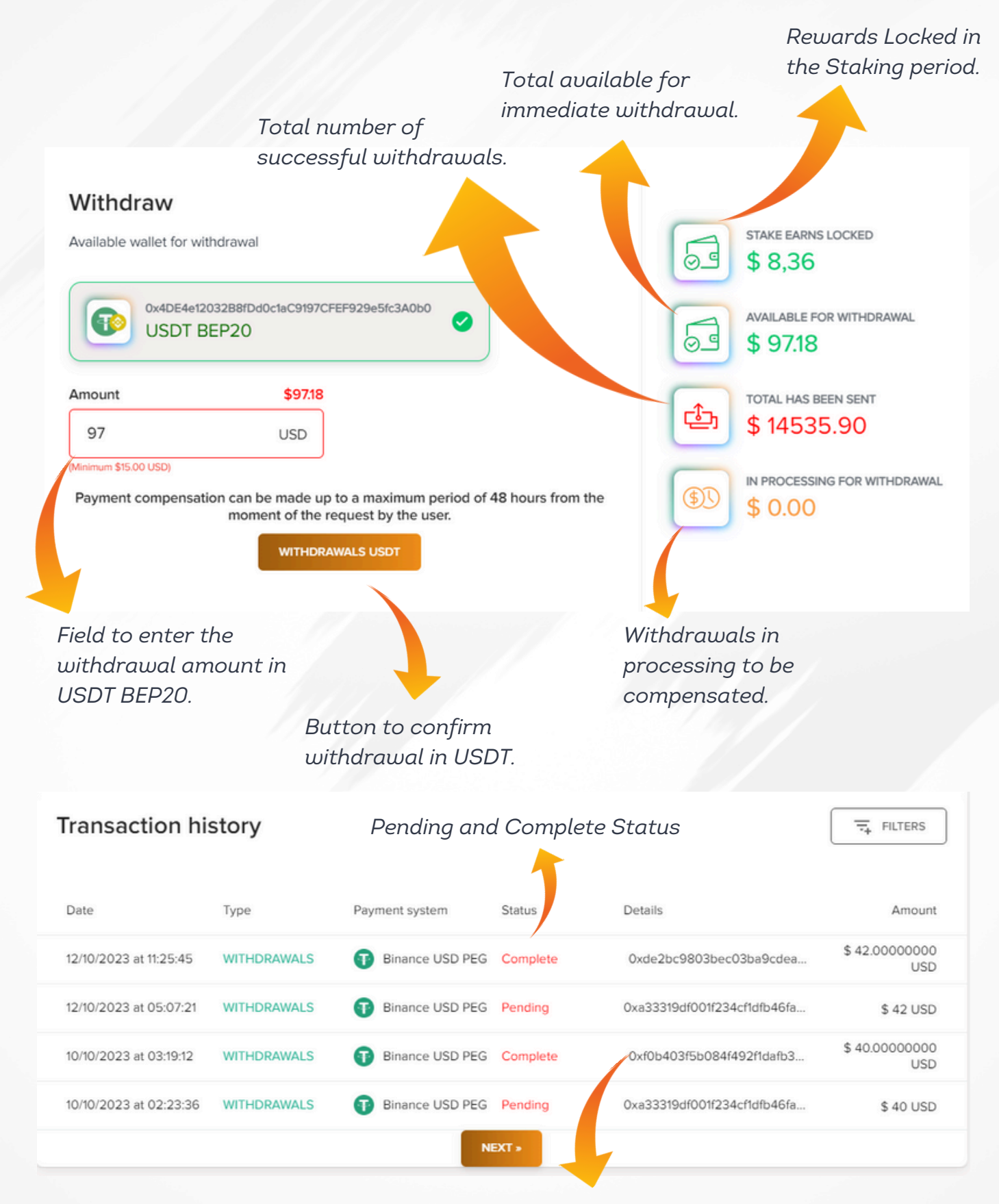

Displays the **TXID** (transaction hash on the BscScan Blockchain) of the withdrawal of funds in USDT BEP20.

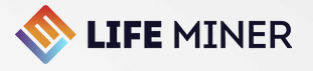

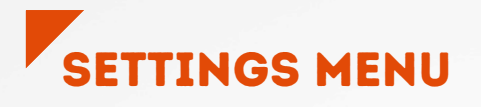

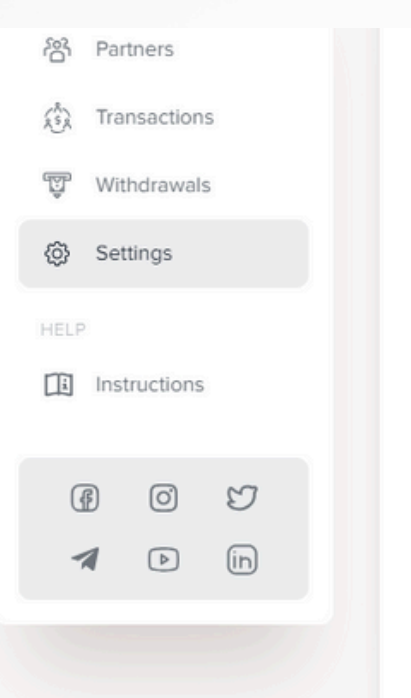

#### Password Settings

If you want to change your password use the fields below, otherwise leave them blank

#### New Password:

.....

Repeat new password:

#### Withdrawals Settings

Manage your wallet BEP20 to receive USDT

Your Withdrawals BEP20 Wallet:

🗮 🛈 🗢

Backoffice access password change field.

**Note:** When changing your password, the system will request two-step authentication with a validation code to your email to complete the approval of your new user password.

Remembering that at any time the user can change their password through this same procedure.

## USDT BEP20 address registration field for withdrawing funds.

**Note:** When registering your address, the system will request two-step authentication with a validation code for your email, in order to complete the approval of the registration of your BEP20 withdrawal address.

Remembering that at any time the user can change their address through this same procedure.

To change the password, you must register a USDT BEP20 address.

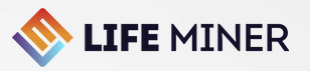

## RANK LEADERSHIP MENU

| LIFE MINER                                             | https://lifeminer.lo/add                       | BTC Rate         ETH R           \$68386         \$331 | ate 0 BNB Rate 9.57 0 \$589.63 |
|--------------------------------------------------------|------------------------------------------------|--------------------------------------------------------|--------------------------------|
| Buy Mining Plan                                        | Leadership Ranking                             |                                                        |                                |
| Partners                                               | 1 Leadership M4                                | \$ 2214020 USD<br>Team volume in mining                | Member Since:<br>23/09/2023    |
| Settings                                               | 2 (M4) Leedership M4                           | \$ 1259737 USD<br>Team volume in mining                | Member Since:<br>03/10/2023    |
| LifeMiner World                                        | 3 Leadership M3<br>Hoangpromax                 | \$ 948886 USD<br>Team volume in mining                 | Member Since:<br>05/10/2023    |
| HELP DESK<br>support@lifeminer.tech                    | 4 Leadership M3                                | \$ 671006 USD<br>Team volume in mining                 | Member Since:<br>23/09/2023    |
| [] Instructions                                        | 5 Leedership M3                                | \$ 237345 USD<br>Team volume in mining                 | Member Since:<br>05/01/2024    |
|                                                        | 6 M2<br>10% Leadership M2<br>lifeminerofficial | \$ 2514110 USD<br>Team volume in mining                | Member Since: 23/09/2023       |
|                                                        | 7 (M2) Leadership M2<br>10% lifeminer77        | \$ 1359067 USD<br>Team volume in mining                | Member Since:<br>03/10/2023    |
| This section of<br>the <b>[RANK</b><br>I FADEPSHID]    | 8 M2 Leadership M2<br>10% SungSuong            | \$ 610053 USD<br>Team volume in mining                 | Member Since: 29/10/2023       |
| menu is updated<br>daily at 00:00                      | 9 (M2) Leadership M2<br>10% THINHPHAT          | \$ 404247 USD<br>Team volume in mining                 | Member Since:<br>04/11/2023    |
| (UTC time).<br>Presents the<br>global                  | 10 Leadership M2<br>Superlifeminer             | \$ 295090 USD<br>Team volume in mining                 | Member Since:<br>23/09/2023    |
| classification<br>ranking from M1<br>to M7 in the Life | 11 Leadership M2<br>Klencuong                  | \$ 276810 USD<br>Team volume in mining                 | Member Since:<br>23/11/2023    |
| Miner Career<br>Plan, displaying<br>the total sales    | 12 (12) Leadership M2<br>I diamondleague       | \$ 269494 USD<br>Team volume in mining                 | Member Since: 28/09/2023       |
| volume of Mining<br>Plans for each                     | 13 M2 Leadership M2<br>Josesantander           | \$ 267940 USD<br>Team volume in mining                 | Member Since:<br>23/09/2023    |
| qualifier.                                             | 14 Leadership M2<br>HOANGPHONG                 | \$ 263869 USD<br>Team volume in mining                 | Member Since:<br>07/11/2023    |
|                                                        | 15 (12) Leadership M2<br>Mentemillonaria7      | \$ 195287 USD<br>Team volume in mining                 | Member Since:<br>02/10/2023    |

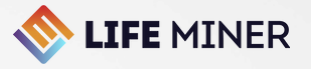

## LIFEMINER WORLD MENU

| LIFE MINER             | https://lifeminecio/add     BitMain     CALCULATOR *Law     S68107     S68107     S3303.96     S587 | 67 <b>(</b> |
|------------------------|----------------------------------------------------------------------------------------------------|-------------|
| Buy Mining Plan        | Lifeminer is in 139 countries                                                                       |             |
| Partners               | March 2024:                                                                                         |             |
| Transactions           | TOTAL MINING POWER IN PHS: HOW MUCH BITCOIN GENERATES:                                              |             |
| 10 Settinge            | VOLUME OF REWARDS PAID:                                                                             |             |
| Rank Leadership        | \$ 389.172,31                                                                                       |             |
| LifeMiner World        |                                                                                                    |             |
| FAQ                    |                                                                                                    |             |
| HELP DESK              |                                                                                                    |             |
| support@lifeminer.tech |                                                                                                    |             |
| HELP                   |                                                                                                    |             |
| []4] Instructions      |                                                                                                    | •           |
| <b>*</b> 0 1           |                                                                                                    |             |
| 1 D in                 | VN Vietnam                                                                                          | + 2117      |
|                        | CO Colombia                                                                                         | + 1290      |
|                        | CA South Africa                                                                                     | + 948       |
|                        | IN India                                                                                            | + 616       |
|                        | NG Nigeria                                                                                          | + 570       |
|                        | T Italy                                                                                             | + 439       |
|                        | AR Argentina                                                                                        | + 346       |
|                        | RO Romania                                                                                          | + 341       |
|                        | FR France                                                                                           | + 204       |
|                        | KE Kenya                                                                                            | + 194       |

This **[LIFEMINER WORLD]** menu presents important and up-to-date data on the growth and global expansion of bitcoin mining and rewards paid to the community. Includes total bitcoins mined in the month, mining power in hashrate in the last month, total rewards paid to the community in the last month. Additionally, it displays the ranking of countries with the highest number of active users. Using country geolocation technology, this data is updated in real time, providing a comprehensive and up-to-date view of LifeMiner's global landscape.

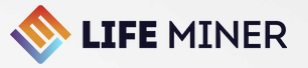

Ð

Ð

| <b>LIFE</b> MINER            | https://lifeminecio/add_     D     BitMain     CALCULATOR *Law     S68144     S68144     S330125     S585.05          | 6      |
|------------------------------|----------------------------------------------------------------------------------------------------|--------|
| BD Buy Mining Plan           | FREQUENTLY ASKED QUESTIONS (FAQ) - LIFE MINER                                                                         |        |
| 谷 Partners                   | MONTHLY ACTIVATION RULES                                                                                              | Œ      |
| Withdrawals                  | 1 WHAT IS RITCOIN2                                                                                                    |        |
| <ul> <li>Settings</li> </ul> |                                                                                                    | G      |
| Rank Leadership              | 2. WHAT IS BLOCKCHAIN?                                                                                                | Œ      |
| LifeMiner World              | 3. WHAT IS BITCOIN MINING?                                                                                            | Œ      |
| FAQ                          | 4. HOW TO MINE BITCOIN?                                                                                               | Œ      |
| P DESK                       | 5. HOW CAN I PARTICIPATE IN THE EARNINGS OF THE LIFE MINER MINING COMPANY?                                            | ÷      |
| portgenerninesseer           | 6. HOW DO I PURCHASE MINING PLANS?                                                                                    | ÷      |
| Instructions                 | 7. IF A DEPOSIT IS MADE OVER OR BELOW 50 DOLLARS, HOW WOULD THE DIFFERENCE AFFECT SYSTEM?                             | тне 🕀  |
| 190 d*                       | 8. IF THE USER MAKES A BNB DEPOSIT TO THE USDT BEP20 ADDRESS, WILL THE SYSTEM AUTOMATICALLY RECOGNIZE THE ACTIVATION? | ÷      |
|                              | 9. DOES LIFE MINER WORK WITH THE CLOUD MINING SYSTEM?                                                                 | ÷      |
|                              | 10. DOES LIFE MINER PAY INCOME?                                                                                       | ÷      |
|                              | 11. WHAT IS BITCOIN MINING FARM PROCESSING POWER?                                                                     | ÷      |
|                              | 12. WHAT ARE THE MAIN RISKS OF LIFE MINER'S BITCOIN MINING OPERATION?                                                 | ÷      |
|                              | 13. WHAT IS LIFE MINER'S RECORD?                                                                                      | ÷      |
|                              | 14. IS IT POSSIBLE TO PRESENT DOCUMENTS OF RECORDS FROM THE DATA CENTER AND COMPL<br>ASSETS?                          | any's⊕ |
|                              | 15. DOES THE MINING COMPANY HAVE INSURANCE?                                                                           | ÷      |
|                              | 16. WHAT IS THE PURPOSE OF LIFE MINER WORKING WITH THE MLM MODEL?                                                     | ÷      |
|                              | 17. WHAT TO CONSIDER FROM THE BITCOIN MINING CALCULATION?                                                             | Ŧ      |

We have created a comprehensive FAQ that covers the entire Life Miner ecosystem, addressing questions related to the market in which we operate, common questions about the business plan and its features for sending and receiving funds, general customer support queries and relevant technical details.

18. WHAT LEVEL OF SAFETY IS IMPLEMENTED IN THE LIFE MINER ECOSYSTEM?

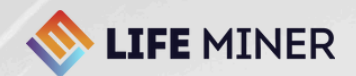

# **Follow** us

Visit our official website for more detailed information! Read the OR CODE!

#### SOCIAL MEDIA

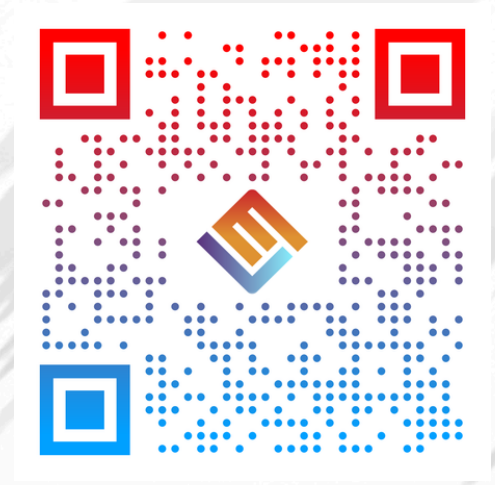

Carefully read the Terms and Conditions when digitally accepting your registration on the **lifeminer.io website (User Account)**.

#### LIFEMINER.TECH